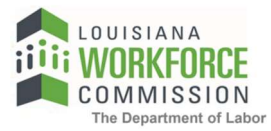

## How to Upload Documents in HiRE

1. Once you login to HiRE, go to the bottom of your left navigation to Document Management > Upload a Document.

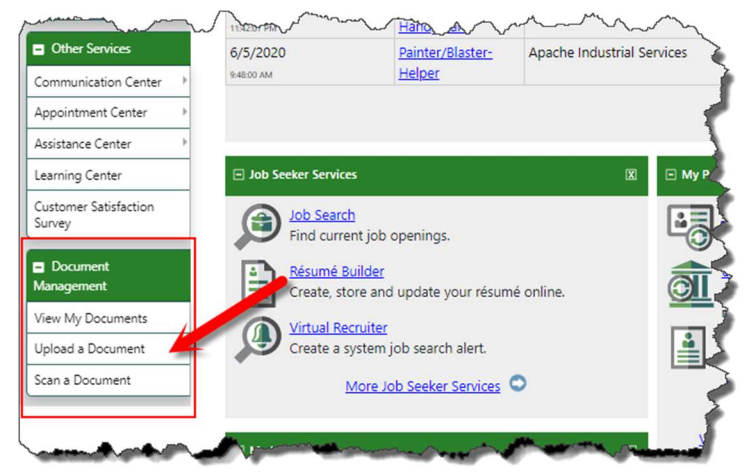

2. In the Document Description, select "Driver's License" or "Social Security Card" from the dropdown list. *You will have to upload each document separately.* 

| Document                                                                      | None Selected                                                                                                    | Document                                                                      | None Selected 👻                                                                                                    |
|-------------------------------------------------------------------------------|----------------------------------------------------------------------------------------------------|-------------------------------------------------------------------------------|----------------------------------------------------------------------------------------------------|
| Description:                                                                  | Denial Letter                                                                                                    | Description.                                                                  | Phone Directory                                                                                                    |
| * Document Tags:<br>Keywords that will<br>be indexed with<br>this attachment. | Divorce decree  Driver's License Employment Records Exapoff Notice/Letter Library Card Marriage certificate Medicaid/Medicare Card Others Tay Decument | * Document Tags:<br>Keywords that will<br>be indexed with<br>this attachment. | Physician's statement<br>Police records<br>Progress Reports<br>Proof Of Employment<br>Proof Of Wages<br>Property Tax Record<br>Psychiatrist's statement<br>Receipts                               |
| Attach Docur                                                                  | Passport Pay Check Stubs Pension/Annuity statement                                                                                                    | Attach Docun                                                                  | Release of Information<br>Requested Information<br>School Identification Card<br>School Records                                                                                                   |
| Location:                                                                     | Phone Directory<br>Physician's statement<br>Police records<br>Progress Reports<br>Proof Of Employment<br>Proof Of Wages<br>Property Tax Record         | Location: [                                                                   | Selective Service Acknowledgement Letter<br>Selective Service Registration card<br>Social Security Card<br>Veterans Administration letter/records<br>Voter Registration Card<br>W-2 Form<br>Other |

| Desument                              | [             |  |
|---------------------------------------|---------------|--|
| Document                              | None Selected |  |
| Description.                          |               |  |
| Document Tags:                        |               |  |
| Keywords that will                    |               |  |
| Keywords that will<br>be indexed with | _             |  |
| this attachment                       |               |  |

3. Add your name in the Document Tags section.  $\square$ 

 Attach each document by selecting "Choose File"(1) – you will be taken automatically to your File Explorer(2) where you can access your stored images of your driver's license and Social Security card. Be sure to click "Open"(3) once you have selected your document to upload.

| Document     None Selected       Description:     Image: Comparison of the selected of the selected o | © Open<br>← This PC > USB Drive (D:)<br>Organize                                                                                                    | <ul> <li>♥</li> <li>♥</li> <li>♥</li> </ul> | ch USB Drive (D:)                                                                                                    |
|----------------------------------------------------------------------------------------------------|----------------------------------------------------------------------------------------------------|---------------------------------------------|----------------------------------------------------------------------------------------------------|
| Attach Document                                                                                                    | <ul> <li>This PC</li> <li>3D Objects</li> <li>Desktop</li> <li>Downloads</li> <li>My Documents</li> <li>My Videos</li> <li>Pictures</li> <li>Windows (C:)</li> <li>USB Drive (D:)</li> </ul> | Date modified                               | Type Size<br>File folder<br>File folder<br>File folder<br>File folder<br>File folder<br>File folder<br>Microsoft Word D<br>Adobe Acrobat D<br>Microsoft Word D |
| Privacy Statement   Disclaimer   Term                                                                                                    | File name:                                                                                                    |                                             | Files V<br>Open Cancel                                                                                                    |

5. Click "Save" once the document appears as attached.

| this attachment. |                                      |
|------------------|--------------------------------------|
| Attach Doc       | ument                                |
| Location:        | Choose File Social Security Card.pdf |

6. Go to "View My Documents" in the left navigation and confirm successful document upload.

| Other Services                       | ~~~~~~~~~~~~~~~~~~~~~~~~~~~~~~~~~~~~~~ | ~~~~~~~~~~~~~~~~~~~~~~~~~~~~~~~~~~~~~~ | My Individual Profiles | H My Individual Plans |             |                 |                                               |
|--------------------------------------|----------------------------------------|----------------------------------------|------------------------|-----------------------|-------------|-----------------|-----------------------------------------------|
| Communication Center 🕨               |                                        |                                        |                        |                       |             |                 |                                               |
| Appointment Center                   | General Information                    | Background                             | Activities             | Paths                 |             | Memo            | Documents                                     |
| Assistance Center                    | Show Filter Ontions (Results are bein  | in filtered)                           |                        |                       |             |                 |                                               |
| Learning Center                      |                                        |                                        |                        |                       |             |                 |                                               |
| Customer Satisfaction<br>Survey      | Name                                   |                                        | Tags                   | Class                 | Create Date | Expiration Date | Action                                        |
| Document<br>Management               | Social_Security_Card.pdf               | 3                                      | Suzie Q. Claimant      | Social Security Card  | 6/12/2020   |                 | <u>View</u> <u>Delete</u><br><u>Meta Data</u> |
| View My Documents                    |                                        |                                        |                        |                       |             |                 |                                               |
| Upload a Document<br>Scan a Document | N ◀ Page 1 ▼ of 1 ▷ ₩ Rows 50 ▼        |                                        |                        |                       |             |                 |                                               |